# Installer owncloud sur un hébergement mutualisé OVH

## Pré-requis

Récupérez ownCloud sur leur site https://owncloud.org/install/#edition :

Latest stable version: 9.1.3

See what's new (Changelog)

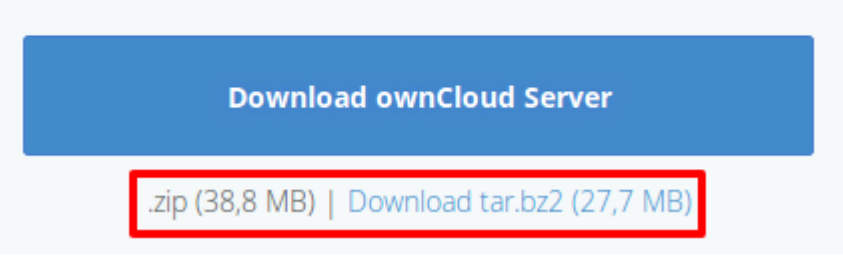

Extrayez l'archive sur votre disque

Envoyez le tout par FTP sur votre hébergement OVH dans un sous-domaine créé via votre Manager.

## Première étape : Installation

Une fois l'archive extraite et téléversée via FTP, pointez votre navigateur web vers la page d'installation (http://cloud.mondomaind.a.moi) :

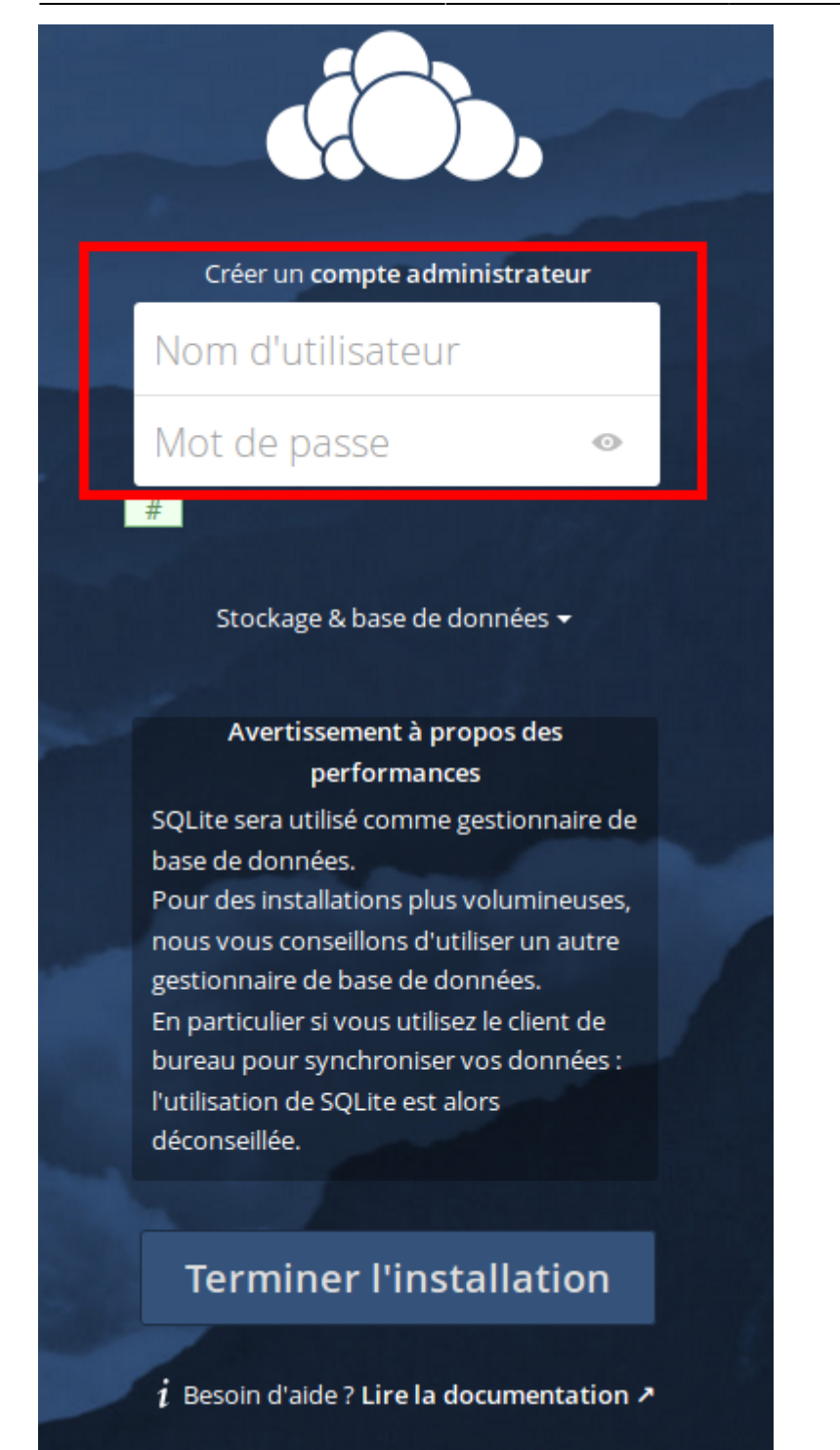

Donnez un nom et un mot de passe pour créer votre compte administrateur. Cliquez sur le lien Base de données

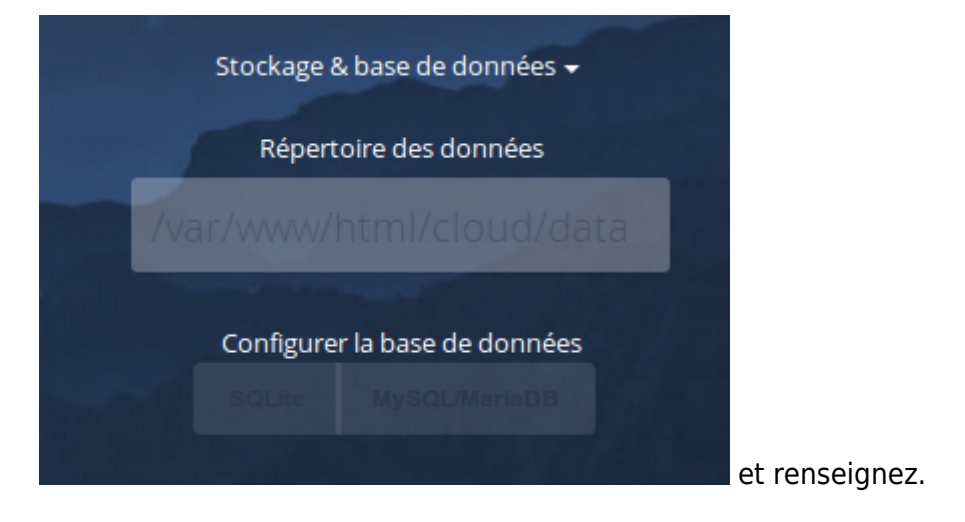

et suivez les instructions.

## Autres étapes

#### Installer le client

Vous pouvez télécharger la dernière version du client de synchronisation de ownCloud sur la page https://owncloud.org/install/#install-clients.

Il y a des clients pour Linux, Mac OS X et Microsoft Windows

La documentation du client se trouve ici :https://doc.owncloud.org/desktop/2.2/

Sous Linux, pour synchroniser votre PC avec owncloud,

Ajoutez le dépôt et sa clé :

```
o sudo apt-add-repository
http://download.opensuse.org/repositories/isv:/ownCloud:/desktop/Debian
_Next_update/
wget
http://download.opensuse.org/repositories/isv:ownCloud:desktop/Debian_N
ext_update/Release.key -0- | sudo apt-key add -
sudo apt update
```

- 2. Installez le paquet **sowncloud-client** ou en ligne de commande :
  - sudo apt install owncloud-client

Entrez d'abord l'URL de votre serveur Cloud :

| 😣 🗉 Assistant de Connexion ownCloud                    |           |
|--------------------------------------------------------|-----------|
| Connexion à ownCloud<br>Configurez le serveur ownCloud | own(loud  |
| Adresse du serveur http://cloud.                       |           |
|                                                        |           |
|                                                        |           |
|                                                        | Suivant > |

Dans l'écran suivant, saisissez vos login et mot de passe :

| 😣 🗊 Assistant de Connex                           | ion ownCloud                                    |                               |
|---------------------------------------------------|-------------------------------------------------|-------------------------------|
| Connexion à own<br>Saisissez les identifiant      | <b>Cloud</b><br>s de connexion de l'utilisateur | own(loud                      |
| <u>N</u> om d'utilisateur<br><u>M</u> ot de passe | admin<br>••••••                                 |                               |
|                                                   |                                                 | Précédent <u>Suivant &gt;</u> |

Dans l'écran *Option de dossier local*, vous pouvez synchroniser tous vos fichiers sur le serveur ownCloud ou sélectionner des dossiers individuels.

Le dossier local de synchronisation par défaut est **ownCloud**, dans votre répertoire personnel. Vous pouvez le changer si vous voulez.

| 😣 💷 Assistant de Connexion own                                  | loud                                 |                         |           |
|-----------------------------------------------------------------|--------------------------------------|-------------------------|-----------|
| <b>Connexion à ownCloud</b><br>Configurez les options de dossie | r local                              | οι                      | uncloud   |
| <ul> <li>Synchroniser tou</li> <li>Choisir le conte</li> </ul>  | t le contenu dep<br>nu à synchronise | uis le serveur (4,<br>r | 5 Mo)     |
| /home/ /ow<br>Dossier local                                     | InCloud                              |                         |           |
| Passer outre la configuratio                                    | n des dossiers                       | < <u>P</u> récédent     | Connexion |

Le client tente de se connecter à votre serveur de cloud. Quand il y parvient, vous verrez deux boutons : l'un pour se connecter à votre WebCloud et un pour ouvrir votre dossier local.

Il commence également à synchroniser vos fichiers.

| 😣 🗊 Assistant de Cor | nnexion ownCloud                   |          |
|----------------------|------------------------------------|----------|
| Tout est configuré ! |                                    | ownCloud |
|                      | Ouvrir ownCloud dans le navigateur |          |
|                      |                                    | Terminer |

Cliquez sur le bouton Terminer, et c'est tout.

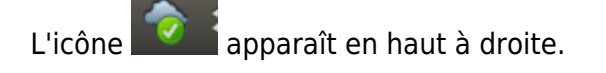

#### Intégration avec Nautilus

Installez le plugin **Sanautilus-owncloud** ou en ligne de commande :

• sudo apt-get install -y nautilus-owncloud

## Conclusion

### **Problèmes connus**

### Voir aussi

• (fr) Lien externe

Contributeurs principaux : jamaique.

| From:<br>https://nfrappe.fr/doc-0/ - <b>Documentation du Dr Nicolas Frappé</b>        |   |
|---------------------------------------------------------------------------------------|---|
| Permanent link:<br>https://nfrappe.fr/doc-0/doku.php?id=tutoriel:internet:ovhowncloud | × |
| Last update: 2022/08/13 21:54                                                         |   |